| MCOM CA                            |                       | 2018-2019                  |  |  |  |  |
|------------------------------------|-----------------------|----------------------------|--|--|--|--|
|                                    | SPSS (Practical)      | Semester – III             |  |  |  |  |
| 18CCP312                           |                       | 4H – 2C                    |  |  |  |  |
| Instruction Hours / week L:0 T:0 P | 4 Marks: Internal: 40 | External: 60 Total: 100    |  |  |  |  |
|                                    |                       | End Semester Exam: 3 Hours |  |  |  |  |

### **COURSE OBJECTIVES:**

#### To make the students

- 1. To understand the Importance of SPSS and the features for entering the data according to the variable type.
- 2. To understand and apply the descriptive analyticaltools
- 3. To know the univariate tools and itsapplication
- 4. To comprehend the application of Bivariateanalysis
- 5. To understand and compute the multivariate analysis using thepackage.

# **COURSEOUTCOMES:**

#### Learners should be able to

- 1. Create datasheet and enter thedata
- 2. Compute descriptive statistics using the package and graphically represent thedata.
- 3. Perform univariate and bivariate analysis in the softwarepackage.
- 4. Perform multivariate analysis in the softwarepackage.
- 5. Demonstrate capabilities of problem-solving, critical thinking, and communication skills to infer theoutput.

#### UNIT I Overview and Data Entry

SPSS – Meaning – Scope- Limitation- Data view- Variable view- Data entry procedures-Data editing- Missing

#### **UNIT II Descriptive Statistics**

Descriptive statistics - Frequencies Distribution - Diagram - Graphs, Mean, Median,

Mode, Skewness - Kurtosis - Standard Deviation.

#### UNIT III Non parametric and parametric test

Cross tabulation, Chi square, t test, independent sample t test, paired t test.

#### UNIT IV Analysis of Variance, Bivariate Analysis

ANOVA - One way, Two Way ANOVA, Correlation - Rank correlation - Regression - charts.

#### **UNIT V Multivariate analysis**

Factor Analysis, Cluster Analysis and Discriminate analysis.

Use the inbuilt case studies in SPSS for applying the statistical test.

### **SUGGESTED READINGS:**

- 1. Darren George, Paul Mallery (2016), IBM SPSS Statistics 23 Step by Step, Routledge, NewDelhi.
- 2. Asthana &Braj Bhushan (2017), *Statistics for Social Sciences (With SPSS Applications)*, PHI,New Delhi.
- 3. Keith Mccormick, Jesus Salcedo, Aaron Poh, *SPSS Statistics for Dummies*, 3rd edition, Wiley, New Delhi.
- 4. Keith McCormick, Jesus Salcedo, Jon Peck, Andrew Wheeler, Jason Verlen (2017), *SPSS Statistics for Data Analysis and Visualization*, Wiley, NewDelhi.
- 5. Brian C. Cronk (2016), *How to Use SPSS®: A Step-By-Step Guide to Analysis and Interpretation*, 9<sup>th</sup>edition, Routledge, NewDelhi.

### Ex. No. 1

# **DATA ENTRY AND MISSING VALUES**

### Aim

To enter data in to SPSS and to ascertain missing values.

# Algorithm

### Algorithm

| 1.1.501.10111 | -                                                                           |
|---------------|-----------------------------------------------------------------------------|
| Step 1:       | Start the Process                                                           |
|               |                                                                             |
| Step 2:       | Type the Qualitative Data in variable 1 and do not enter any data in two or |
|               | three cells                                                                 |
|               |                                                                             |
| Step 3:       | Go to Variable view and in Label mention Gender                             |
|               |                                                                             |
| Step 4:       | Click values button and assign 1 as Male and 2 as female for gender         |
|               |                                                                             |
| Step 5:       | Select Descriptive Statistics option from Analyze Menu                      |
|               |                                                                             |
| Step 6:       | Select Frequencies option from Descriptive Sub menu                         |
|               |                                                                             |
| Step 7:       | Forward the Variable 1                                                      |
|               |                                                                             |
| Step 8:       | Click Ok button on Frequency Window                                         |
|               |                                                                             |
| Step 9:       | Stop the process                                                            |
|               |                                                                             |

# Result

Thus the data have been entered and missing values are identified.

| Gender  |        |           |         |               |                       |  |  |  |
|---------|--------|-----------|---------|---------------|-----------------------|--|--|--|
|         |        | Frequency | Percent | Valid Percent | Cumulative<br>Percent |  |  |  |
| Valid   | Male   | 6         | 50.0    | 60.0          | 60.0                  |  |  |  |
|         | Female | 4         | 33.3    | 40.0          | 100.0                 |  |  |  |
|         | Total  | 10        | 83.3    | 100.0         | 4                     |  |  |  |
| Missing | System | 2         | 16.7    |               |                       |  |  |  |
| Total   |        | 12        | 100.0   |               |                       |  |  |  |

Prepared by: Dr.R.Velmurugan, Dept of Commerce, KAHE

2/31

# Ex.No.2

# **DESCRIPTIVE STATISTICS**

# Aim

To compute Mean, Median, Mode, Standard Deviation, Skewness and Kurtosis

### Algorithm

| Step 1: | Start the Process                                                            |
|---------|------------------------------------------------------------------------------|
|         |                                                                              |
| Step 2: | Type the following Quantitative Data 320, 395, 342, 444, 551, 395, 425, 417, |
|         | 395, 401, 390, 400 in Column Variable 1 of Data view window                  |
|         |                                                                              |
| Step 3: | Select Descriptive Statistics option from Analyze Menu                       |
|         |                                                                              |
| Step 4: | Select Frequencies option from Descriptive Sub menu                          |
|         |                                                                              |
| Step 5: | Forward the Variable 1 data to Variables Window                              |
|         |                                                                              |
| Step 6: | Select Statistics Command button on Frequencies window                       |
|         |                                                                              |
| Step 7: | Select Mean, Median and Mode from Central Tendency Option and Standard       |
|         | Deviation from Dispersion option Skewness and Kurtosis from Distribution     |
|         | option and click Continue command button                                     |
|         |                                                                              |
| Step 8: | Click Ok button on Frequency Window                                          |
|         |                                                                              |
| Step 9: | Stop the process                                                             |

# Result

The above statistical analysis has been verified by using SPSS Package.

# Output

# Statistics

# VAR00001

| N Valid                | 12       |
|------------------------|----------|
| Missing                | 0        |
| Mean                   | 406.25   |
| Median                 | 397.5    |
| Mode                   | 395.00   |
| Std. Deviation         | 56.50603 |
| Skewness               | 1.317    |
| Std. Error of Skewness | .637     |
| Kurtosis               | 3.906    |
| Std. Error of Kurtosis | 1.232    |

| $\checkmark$ |
|--------------|
|              |

|       | -     | Frequency | Percent | Valid<br>Percent | Cumulative<br>Percent |
|-------|-------|-----------|---------|------------------|-----------------------|
| Valid | 320   | 1         | 8.3     | 8.3              | 8.3                   |
|       | 342   | 1         | 8.3     | 8.3              | 16.7                  |
|       | 390   | 1         | 8.3     | 8.3              | 25.0                  |
|       | 395   | 3         | 25.0    | 25.0             | 50.0                  |
|       | 400   | 1         | 8.3     | 8.3              | 58.3                  |
|       | 401   | 1         | 8.3     | 8.3              | 66.7                  |
|       | 417   | 1         | 8.3     | 8.3              | 75.0                  |
|       | 425   | 1         | 8.3     | 8.3              | 83.3                  |
|       | 444   | 1         | 8.3     | 8.3              | 91.7                  |
|       | 551   | 1         | 8.3     | 8.3              | 100.0                 |
|       | Total | 12        | 100.0   | 100.0            |                       |

# VAR00001

Prepared by: Dr.R.Velmurugan, Dept of Commerce, KAHE

# Ex.No.3

# **Frequency Distribution**

## Aim

To prepare a frequency distribution table

### Algorithm

| Step 1:  | Start the Process                                                             |
|----------|-------------------------------------------------------------------------------|
|          |                                                                               |
| Step 2:  | Type the Qualitative Data in variable 1 and variable 2.                       |
|          |                                                                               |
| Step 3:  | Go to Variable view and in Label mention Gender and Education for Variable    |
|          | 1 and Variable 2 respectively                                                 |
|          |                                                                               |
| Step 4:  | Click values button and assign 1 as Male and 2 as female for gender. Assign 1 |
|          | for Under Graduate, 2 for Post Graduate and 3 for Professional for Education. |
|          |                                                                               |
| Step 5:  | Select Descriptive Statistics option from Analyze Menu                        |
|          |                                                                               |
| Step 6:  | Select Frequencies option from Descriptive Sub menu                           |
|          |                                                                               |
| Step 7:  | Forward the Variable 1 and Variable 2 data to Variables Window                |
|          |                                                                               |
| Step 8:  | Click chart command button and select required chart type                     |
|          |                                                                               |
| Step 9:  | Click Ok button on Frequency Window                                           |
|          |                                                                               |
| Step 10: | Stop the process                                                              |

# Result

Thus frequency table has been prepared using SPSS Package.

| Gender |        |           |         |               |            |  |  |
|--------|--------|-----------|---------|---------------|------------|--|--|
|        | -      |           |         |               | Cumulative |  |  |
|        |        | Frequency | Percent | Valid Percent | Percent    |  |  |
| Valid  | Male   | 7         | 58.3    | 58.3          | 58.3       |  |  |
|        | Female | 5         | 41.7    | 41.7          | 100.0      |  |  |
|        | Total  | 12        | 100.0   | 100.0         |            |  |  |

|       | Education      |           |         |               |                       |  |  |  |
|-------|----------------|-----------|---------|---------------|-----------------------|--|--|--|
|       |                | Frequency | Percent | Valid Percent | Cumulative<br>Percent |  |  |  |
| Valid | Under Graduate | 5         | 41.7    | 41.7          | 41.7                  |  |  |  |
|       | Post Graduate  | 4         | 33.3    | 33.3          | 75.0                  |  |  |  |
|       | Professional   | 3         | 25.0    | 25.0          | 100.0                 |  |  |  |
|       | Total          | 12        | 100.0   | 100.0         |                       |  |  |  |

Prepared by: Dr.R.Velmurugan, Dept of Commerce, KAHE

6/31

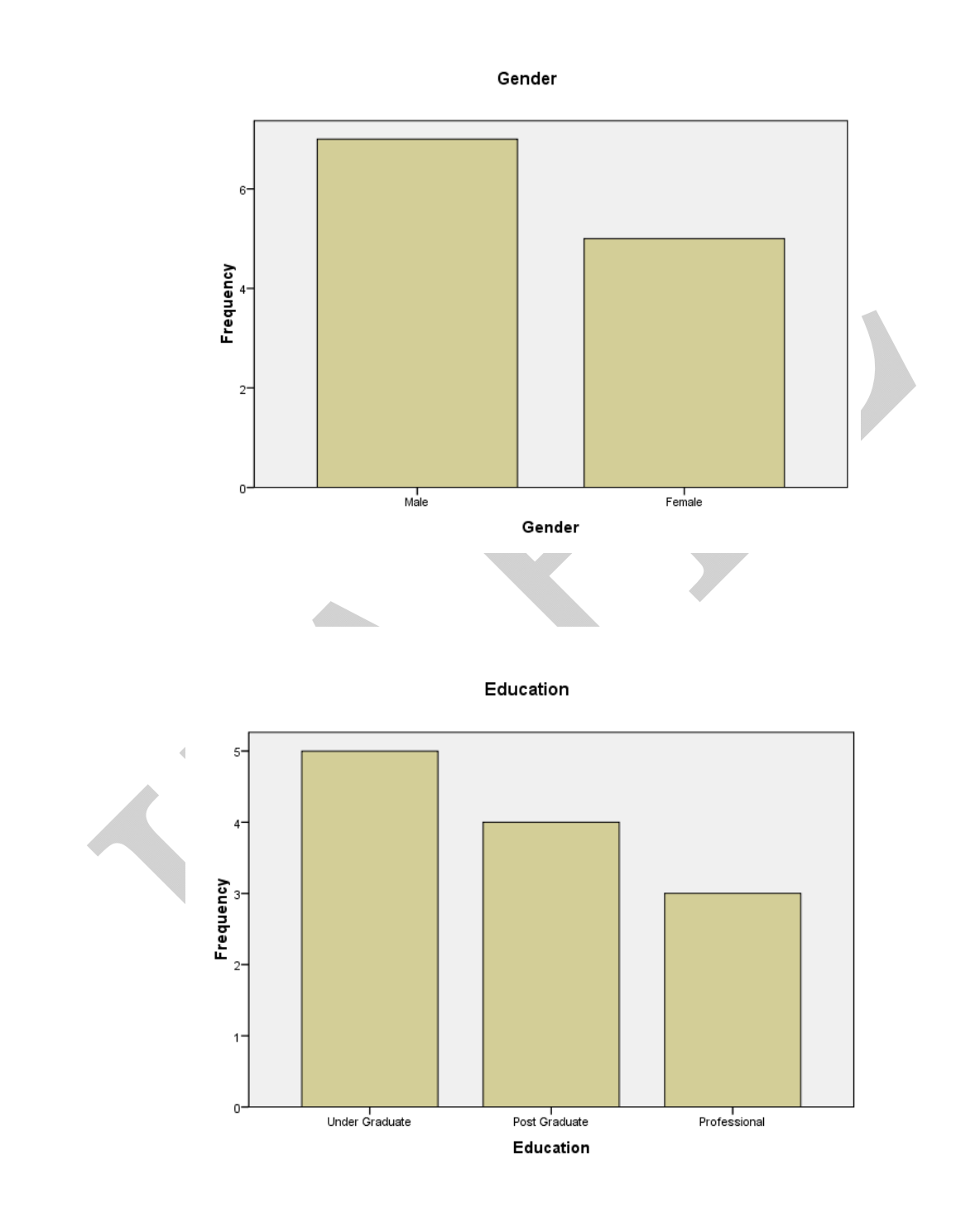

Prepared by: Dr.R.Velmurugan, Dept of Commerce, KAHE

7/31

# Ex.No.4

# **Chi-square**

### Aim

To calculate Chi-square test to find association between two variables

### Algorithm

| Step 1:     | Start the Process                                                                                                    |
|-------------|----------------------------------------------------------------------------------------------------|
|             |                                                                                                    |
| Step 2:     | Type two set of Qualitative data on Variable 1 and Variable 2 on Data View Window                                            |
|             |                                                                                                    |
| Step 3:     | Specify names for Variable 1 and Variable 2 on variable view window                                                          |
|             |                                                                                                    |
| Step 4:     | Select Descriptive Statistics option from Analyze Menu                                                                       |
|             |                                                                                                    |
| Step 5:     | Select Crosstabs from Descriptive Sub menu                                                                                   |
|             |                                                                                                    |
| Step 6:     | Forward Variable 1 to Row and Variable 2 to Column options                                                                   |
|             |                                                                                                    |
| Step 7:     | Click Statistics Command button on Crosstab window, from which select<br>Chi-square option and press continue command button |
|             |                                                                                                    |
| Step 8:     | Click Cell command button on Crosstab window, in which select row on                                                         |
|             | percentage option and press continue command oution                                                                          |
| Step 9:     | Click Ok button on Crosstab window                                                                                           |
| 1           |                                                                                                    |
| Step<br>10: | Stop the process                                                                                                    |

# Result

The Chi-square test result has been verified by using SPSS Package.

Output

| Cases |                |                                                |                                                                    |                                                                |                                                                                                    |  |  |
|-------|----------------|------------------------------------------------|--------------------------------------------------------------------|----------------------------------------------------------------|----------------------------------------------------------------------------------------------------|--|--|
| Valid |                | Mis                                            | Missing                                                            |                                                                | tal                                                                                                    |  |  |
| Ν     | Percent        | Ν                                              | Percent                                                            | Ν                                                              | Percent                                                                                                    |  |  |
| 300   | 100.0%         | 0                                              | .0%                                                                | 300                                                            | 100.0%                                                                                                    |  |  |
|       | Va<br>N<br>300 | Valid       N     Percent       300     100.0% | Valid     Mis       N     Percent     N       300     100.0%     0 | Cases   Valid Missing   N Percent N Percent   300 100.0% 0 .0% | Cases       Cases       Valid     Missing     To       N     Percent     N     Percent     N       300     100.0%     0     .0%     300 |  |  |

#### Case Processing Summary

|       |   | AOR *        | SQ Crossta | bulation |      |        |  |
|-------|---|--------------|------------|----------|------|--------|--|
|       | - |              |            | SQ       |      |        |  |
|       |   |              | 1          | 2        | 3    | Total  |  |
| AOR   | 1 | Count        | 5          | 75       | 3    | 83     |  |
|       |   | % within AOR | 6.0%       | 90.4%    | 3.6% | 100.0% |  |
|       | 2 | Count        | 29         | 94       | 8    | 131    |  |
|       |   | % within AOR | 22.1%      | 71.8%    | 6.1% | 100.0% |  |
|       | 3 | Count        | 6          | 72       | 8    | 86     |  |
|       |   | % within AOR | 7.0%       | 83.7%    | 9.3% | 100.0% |  |
| Total |   | Count        | 40         | 241      | 19   | 300    |  |
|       |   | % within AOR | 13.3%      | 80.3%    | 6.3% | 100.0% |  |

Prepared by: Dr.R.Velmurugan, Dept of Commerce, KAHE

| Chi-Square Tests             |                     |    |                           |  |  |  |
|------------------------------|---------------------|----|---------------------------|--|--|--|
|                              | Value               | df | Asymp. Sig. (2-<br>sided) |  |  |  |
| Pearson Chi-Square           | 18.085 <sup>a</sup> | 4  | .001                      |  |  |  |
| Likelihood Ratio             | 18.256              | 4  | .001                      |  |  |  |
| Linear-by-Linear Association | .545                | 1  | .460                      |  |  |  |
| N of Valid Cases             | 300                 |    |                           |  |  |  |

a. 0 cells (.0%) have expected count less than 5. The minimum expected count is 5.26.

# Ex.No.5

# Independent Sample 't' Test

### Aim

To calculate independent 't' test to find whether mean differs between two groups

### Algorithm

| Step 1: | Start the Process                                                            |
|---------|------------------------------------------------------------------------------|
|         |                                                                              |
| Step 2: | Type Quantitative data on Variable 1                                         |
|         |                                                                              |
| Step 3: | Group the Quantitative data in to two groups by assigning qualitative values |
|         | (i.e.) 1,2                                                                   |
|         |                                                                              |
| Step 4: | Select Compare Means from Analyze Menu                                       |
|         |                                                                              |
| Step 5: | Select Independent Sample 't' Test from Compare Means menu                   |
|         |                                                                              |
| Step 6: | Forward Quantitative data to Test Variables Option and Qualitative data to   |
|         | Group Variables option                                                       |
|         |                                                                              |
| Step 7: | Click Define Groups command button and assign 1 and 2 at Group 1 and         |
|         | Group 2 and click continue command button                                    |
|         |                                                                              |
| Step 8: | Click Ok button on Independent Sample 't' test window                        |
|         |                                                                              |
| Step 9: | Stop the process                                                             |

# Result

The above statistical analysis has been verified by using SPSS Package.

Output

| Group Statistics |              |     |         |                |                 |
|------------------|--------------|-----|---------|----------------|-----------------|
|                  | VAR00<br>002 | Ν   | Mean    | Std. Deviation | Std. Error Mean |
| VAR00001         | 1            | 193 | 69.6732 | 13.58475       | .97785          |
|                  | 2            | 107 | 72.9753 | 11.50454       | 1.11219         |

#### Independent Samples Test

|          |                             | Levene's Test for Equality of<br>Variances |      | t-test for Equality of Means |         |         |            |            |                           |                                  |
|----------|-----------------------------|--------------------------------------------|------|------------------------------|---------|---------|------------|------------|---------------------------|----------------------------------|
|          |                             |                                            |      |                              |         | Sig (2- | Mean       | Std Error  | 95% Co<br>Interv<br>Diffe | onfidence<br>al of the<br>erence |
|          |                             | F                                          | Sig. | t                            | df      | tailed) | Difference | Difference | Lower                     | Upper                            |
| VAR00001 | Equal variances<br>assumed  | 4.822                                      | .029 | -2.127                       | 298     | .034    | -3.30211   | 1.55281    | -6.35798                  | 24625                            |
|          | Equal variances not assumed |                                            |      | -2.230                       | 250.561 | .027    | -3.30211   | 1.48093    | -6.21877                  | 38546                            |

Prepared by: Dr.R.Velmurugan, Dept of Commerce, KAHE

12/31

Ex.No.6

# Paired 't' Test

### Aim

To calculate paired 't' test to find whether student's performance differs before and after training programme

# Algorithm

| Start the Process                                                     |
|-----------------------------------------------------------------------|
|                                                                       |
| Type Quantitative data on Variable 1 and Variable 2                   |
|                                                                       |
| Select Compare Means from Analyze Menu                                |
|                                                                       |
| Select paired 't' Test from Compare Means menu                        |
|                                                                       |
| Forward Variable 1 and Variable 2 data set to Paired Variables window |
|                                                                       |
| Click Ok button on Independent Sample 't' test window                 |
|                                                                       |
| Stop the process                                                      |
|                                                                       |

#### Result

The above statistical analysis has been verified by using SPSS Package.

Prepared by: Dr.R.Velmurugan, Dept of Commerce, KAHE

CLASS : II – M.COM (CA) COURSE CODE : 18CCP312

#### KARPAGAM ACADEMY OF HIGHER EDUCATION COURSE NAME: SPSS (Practical) BATCH : 2018-2020

Output

# Paired Samples Correlations

| -      |                     | N | Correlation | Sig. |
|--------|---------------------|---|-------------|------|
| Pair 1 | VAR00001 & VAR00002 | 9 | .784        | .012 |

#### **Paired Samples Test**

|        | -                           |            |                | Paired Difference | ces                                       |          |        |    |                 |
|--------|-----------------------------|------------|----------------|-------------------|-------------------------------------------|----------|--------|----|-----------------|
|        |                             |            |                |                   | 95% Confidence Interval of the Difference |          |        |    |                 |
|        |                             | Mean       | Std. Deviation | Std. Error Mean   | Lower                                     | Upper    | t      | df | Sig. (2-tailed) |
| Pair 1 | -<br>VAR00001 -<br>VAR00002 | -1.16667E1 | 6.72681        | 2.24227           | -16.83735                                 | -6.49598 | -5.203 | 8  | .001            |

### Ex.No.7

# One Way Analysis of Variance (ANOVA)

# Aim

To calculate ANOVA test to find whether mean differs among more than two groups

# Algorithm

| Step 1: | Start the Process                                                          |
|---------|----------------------------------------------------------------------------|
|         |                                                                            |
| Step 2: | Type Quantitative data on Variable 1                                       |
|         |                                                                            |
| Step 3: | Group the Quantitative data in to more than two groups by assigning        |
|         | qualitative values (i.e.) 1,2,3                                            |
|         |                                                                            |
| Step 4: | Select Compare Means from Analyze Menu                                     |
|         |                                                                            |
| Step 5: | Select One way ANOVA option from Compare Means menu                        |
|         |                                                                            |
| Step 6: | Forward Quantitative data to Dependent list and Qualitative data to Factor |
|         |                                                                            |
| Step 7: | Click Option Command button                                                |
|         |                                                                            |
| Step 8: | Click Description option on Statistics and click continue button           |
|         |                                                                            |
| Step 9: | Click Ok button on One way ANOVA window                                    |
|         |                                                                            |
| Step 10 | Stop the process                                                           |

# Result

The above statistical analysis has been verified by using SPSS Package.

Output

#### Descriptives

VAR00001

|       |     |         |                |            | 95% Confidence Interval for Mean |             |         |         |
|-------|-----|---------|----------------|------------|----------------------------------|-------------|---------|---------|
|       | Ν   | Mean    | Std. Deviation | Std. Error | Lower Bound                      | Upper Bound | Minimum | Maximum |
| 1     | 83  | 65.7420 | 12.40484       | 1.36161    | 63.0334                          | 68.4507     | 35.86   | 93.10   |
| 2     | 131 | 73.1511 | 12.02735       | 1.05083    | 71.0722                          | 75.2301     | 35.86   | 91.72   |
| 3     | 86  | 72.2779 | 13.61429       | 1.46807    | 69.3590                          | 75.1968     | 42.76   | 93.79   |
| Total | 300 | 70.8510 | 12.95901       | .74819     | 69.3786                          | 72.3233     | 35.86   | 93.79   |

| ANOVA          |                |     |             |       |      |  |
|----------------|----------------|-----|-------------|-------|------|--|
| VAR00001       |                |     |             |       |      |  |
|                | Sum of Squares | df  | Mean Square | F     | Sig. |  |
| Between Groups | 3034.594       | 2   | 1517.297    | 9.552 | .000 |  |
| Within Groups  | 47178.261      | 297 | 158.849     |       |      |  |
| Total          | 50212.855      | 299 |             |       |      |  |

### Ex.No.8

# Two Way Analysis of Variance (ANOVA)

# Aim

To calculate Two way ANOVA test to find whether mean differs among more than two groups

# Algorithm

| Step 1: | Start the Process                                                                                                    |
|---------|----------------------------------------------------------------------------------------------------|
|         |                                                                                                    |
| Step 2: | Type Quantitative data on Variable 1 (Agriculture Productivity) and Qualitative data in Variable 2 (Soil type) and Variable 3 (Irrigation type) |
|         |                                                                                                    |
| Step 3: | Group the Quantitative data in to more than two groups by assigning qualitative values (i.e.) 1,2,3                                             |
|         |                                                                                                    |
| Step 4: | Select General Linear Model from Analyze Menu                                                                                                   |
|         |                                                                                                    |
| Step 5: | Select Univariate option from General Linear Model menu                                                                                         |
|         |                                                                                                    |
| Step 6: | Forward Quantitative data to Dependent list and Qualitative data to Fixed Factors                                                               |
|         |                                                                                                    |
| Step 7: | Click Model command button and verify Type III is selected in Sum of                                                                            |
|         | Squares and click continue button                                                                                                    |
|         |                                                                                                    |
| Step 8: | Click Ok button on univariate window                                                                                                    |
|         |                                                                                                    |
| Step 9: | Stop the process                                                                                                    |

# Result

The above statistical analysis has been verified by using SPSS Package.

#### **Between-Subjects Factors**

|                 |   | N |
|-----------------|---|---|
| Soil Type       | 1 | 6 |
|                 | 2 | 6 |
| Irrigation Type | 1 | 5 |
|                 | 2 | 4 |
|                 | 3 | 3 |

| Tests of between-subjects Friects |
|-----------------------------------|
|-----------------------------------|

| Dependent Variable:VAR00001 |                            |    |             |         |      |
|-----------------------------|----------------------------|----|-------------|---------|------|
| Source                      | Type III Sum of<br>Squares | df | Mean Square | F       | Sig. |
| Corrected Model             | 7059.250 <sup>a</sup>      | 5  | 1411.850    | 2.938   | .111 |
| Intercept                   | 201884.033                 | 1  | 201884.033  | 420.057 | .000 |
| VAR00002                    | 710.533                    | 1  | 710.533     | 1.478   | .270 |
| VAR00003                    | 3894.961                   | 2  | 1947.481    | 4.052   | .077 |
| VAR00002 * VAR00003         | 3481.008                   | 2  | 1740.504    | 3.621   | .093 |
| Error                       | 2883.667                   | 6  | 480.611     |         |      |
| Total                       | 242073.000                 | 12 |             |         |      |
| Corrected Total             | 9942.917                   | 11 |             |         |      |

a. R Squared = .710 (Adjusted R Squared = .468)

### Ex.No.9

# Correlation

# Aim

To calculate Correlation to find nature of relation between dependent and independent variable

### Algorithm

| Step 1: | Start the Process                                                                   |
|---------|-------------------------------------------------------------------------------------|
|         |                                                                                     |
| Step 2: | Type Dependent variables on Variable 1 and Independent variables from               |
|         | Variable 2                                                                          |
|         |                                                                                     |
| Step 3: | Select Correlate option from Analyze Menu                                           |
|         |                                                                                     |
| Step 4: | Select Bivariate command option from Correlate sub menu                             |
|         |                                                                                     |
| Step 5: | Forward all the variables (Dependent and Independent variables) to variables window |
|         |                                                                                     |
| Step 6: | Select Pearson option and Spearman from Correlation Coefficient for running         |
|         | Karl Pearson Correlation and Spearman respectively                                  |
|         |                                                                                     |
| Step 7: | Click Ok button on Bivariate Correlation window                                     |
|         |                                                                                     |
| Step 8  | Stop the process                                                                    |

#### Result

The above statistical analysis has been verified by using SPSS Package.

# **Karl Pearson Correlation**

| Correlations |                     |          |          |  |  |
|--------------|---------------------|----------|----------|--|--|
|              | -                   | VAR00001 | VAR00002 |  |  |
| VAR00001     | Pearson Correlation | 1        | .981**   |  |  |
|              | Sig. (2-tailed)     |          | .000     |  |  |
|              | Ν                   | 12       | 12       |  |  |
| VAR00002     | Pearson Correlation | .981**   | 1        |  |  |
|              | Sig. (2-tailed)     | .000     |          |  |  |
|              | Ν                   | 12       | 12       |  |  |

\*\*. Correlation is significant at the 0.01 level (2-tailed).

# **Spearman Rank Correlation**

#### Correlations VAR00001 VAR00002 VAR00001 **Correlation Coefficient** 1.000 .968 Spearman's rho Sig. (2-tailed) .000 Ν 12 12 .968 1.000 VAR00002 **Correlation Coefficient** Sig. (2-tailed) .000 Ν 12 12

\*\*. Correlation is significant at the 0.01 level (2-tailed).

### Ex.No.10

# Regression

### Aim

To ascertain the combined influence of select independent variables over dependent variable, regression test is employed

# Algorithm

| 0       |                                                                                                    |
|---------|----------------------------------------------------------------------------------------------------|
| Step 1: | Start the Process                                                                                          |
|         |                                                                                                    |
| Step 2: | Type Dependent variables data on variable 1 and independent variables data on variable 2, variable 3 etc., |
|         |                                                                                                    |
| Step 3: | Select Regression option from Analyze Menu                                                                 |
|         |                                                                                                    |
| Step 4: | Select linear command option from regression sub menu                                                      |
|         |                                                                                                    |
| Step 5: | Forward Dependent variable to Dependent option and Independent variables                                   |
|         | to Independent window                                                                                      |
|         |                                                                                                    |
| Step 6: | Click Ok button on Linear Regression window                                                                |
|         |                                                                                                    |
| Step 7: | Stop the process                                                                                           |
|         |                                                                                                    |

### Result

Thus regression test has been verified by using SPSS Package.

Output

#### Variables Entered/Removed<sup>b</sup>

| Model | Variables<br>Entered  | Variables<br>Removed | Method |
|-------|-----------------------|----------------------|--------|
| 1     | Sales,                |                      | Fatar  |
|       | PAT, PYD <sup>a</sup> |                      | Enter  |

a. All requested variables entered.

b. Dependent Variable: Dividend

| Model Summary |                              |          |        |          |  |
|---------------|------------------------------|----------|--------|----------|--|
|               | Adjusted R Std. Error of the |          |        |          |  |
| Model         | R                            | R Square | Square | Estimate |  |
| 1             | .951 <sup>a</sup>            | .904     | .776   | .24474   |  |

a. Predictors: (Constant), Sales, Depreciation, PAT, PYD

| NOVA <sup>b</sup> |
|-------------------|
|-------------------|

|      | ANOVA <sup>b</sup> |                |    |             |       |                   |
|------|--------------------|----------------|----|-------------|-------|-------------------|
| Mode | I                  | Sum of Squares | df | Mean Square | F     | Sig.              |
| 1    | Regression         | 1.695          | 4  | .424        | 7.074 | .070 <sup>a</sup> |
|      | Residual           | .180           | 3  | .060        |       |                   |
|      | Total              | 1.875          | 7  |             |       |                   |

a. Predictors: (Constant), Sales, Depreciation, PAT, PYD

#### KARPAGAM ACADEMY OF HIGHER EDUCATION CLASS COURSE NAME: SPSS (Practical) : II – M.COM (CA) COURSE CODE : 18CCP312 BATCH: 2018-2020

b. Dependent Variable: Dividend

|       | Coefficients <sup>®</sup> |               |                 |                              |        |      |
|-------|---------------------------|---------------|-----------------|------------------------------|--------|------|
|       |                           | Unstandardize | ed Coefficients | Standardized<br>Coefficients |        |      |
| Model |                           | В             | Std. Error      | Beta                         | t      | Sig. |
| 1     | (Constant)                | .067          | .324            |                              | .207   | .849 |
|       | PYD                       | .014          | .305            | .014                         | .045   | .967 |
|       | Depreciation              | -1.236        | .696            | 359                          | -1.776 | .174 |
|       | PAT                       | .883          | .217            | .838                         | 4.078  | .027 |
|       | Sales                     | 007           | .011            | 190                          | 647    | .564 |

a. Dependent Variable: Dividend

### Ex.No.11

# **Factor Analysis**

# Aim

To find out the multi colinearity exists between variables and to find out the important factors (or) variables among the various set of variables introduced

#### Algorithm

| Step 1: | Start the Process                                                        |
|---------|--------------------------------------------------------------------------|
|         |                                                                          |
| Step 2: | Type qualitative data on data view window                                |
|         |                                                                          |
| Step 3: | Select Data reduction option from Analyze Menu                           |
|         |                                                                          |
| Step 4: | Select factor analysis command option from data reduction sub menu       |
|         |                                                                          |
| Step 5: | Forward all the variables introduced to variables option                 |
|         |                                                                          |
| Step 6: | Select Descriptive command window, and select KMO and Bartlett's test of |
|         | Sphercity option and click continue command button                       |
|         |                                                                          |
| Step 7: | Select Rotation command button on Factor analysis window, and select     |
|         | varimax option and click continue command button                         |
|         |                                                                          |
| Step 8: | Click Ok button on Factor Analysis window                                |
|         |                                                                          |
| Step 9: | Stop the process                                                         |

#### Result

Thus factor test has been verified by using SPSS Package.

# Output

| KMO and Bartlett's Test       |                       |         |  |  |  |
|-------------------------------|-----------------------|---------|--|--|--|
| Kaiser-Meyer-Olkin Measure    | of Sampling Adequacy. | .908    |  |  |  |
| Bartlett's Test of Sphericity | Approx. Chi-Square    | 3.947E3 |  |  |  |
|                               | df                    | 406     |  |  |  |
|                               | Sig.                  | .000    |  |  |  |

# **Rotated Component Matrix**<sup>a</sup>

|          | Component |      |      |      |      |      |      |  |
|----------|-----------|------|------|------|------|------|------|--|
|          | 1         | 2    | 3    | 4    | 5    | 6    | 7    |  |
| VAR00001 | .585      | .192 | .452 | .085 | .235 | .045 | .307 |  |
| VAR00002 | .325      | 052  | .233 | .512 | .317 | 052  | .185 |  |
| VAR00003 | .131      | .173 | .124 | .163 | .140 | .167 | .752 |  |
| VAR00004 | .121      | .202 | .598 | 160  | .102 | .038 | .066 |  |
| VAR00005 | .258      | .233 | 137  | .538 | .168 | .213 | .226 |  |
| VAR00006 | .105      | .064 | .750 | .229 | .063 | .012 | 041  |  |
| VAR00007 | .389      | .263 | .004 | .392 | .081 | .257 | .406 |  |
| VAR00008 | .700      | .254 | .394 | .074 | .193 | .052 | .181 |  |
| VAR00009 | .277      | .062 | .039 | .315 | .525 | .129 | .141 |  |
| VAR00010 | .407      | .219 | .053 | .136 | .093 | .043 | .586 |  |
| VAR00011 | 040       | .169 | .569 | 238  | 107  | .212 | .328 |  |
| VAR00012 | .344      | .108 | 059  | .690 | .033 | .253 | .065 |  |
| VAR00013 | .138      | .328 | .651 | .136 | .076 | .072 | .039 |  |
| VAR00014 | .796      | .106 | .058 | .259 | .133 | .213 | .102 |  |
| VAR00015 | .016      | .134 | .043 | .267 | .641 | .012 | .361 |  |
| VAR00016 | .140      | .642 | .348 | 115  | 015  | .148 | .173 |  |
| VAR00017 | .430      | 012  | .102 | .417 | 021  | .425 | .136 |  |
| VAR00018 | .010      | .580 | .359 | .283 | .173 | .191 | .188 |  |
| VAR00019 | .768      | .096 | 016  | .206 | .171 | .299 | .068 |  |
| VAR00020 | .185      | .058 | .171 | 106  | .737 | .084 | .082 |  |
| VAR00021 | .121      | .655 | .114 | 123  | .176 | 099  | .228 |  |
| VAR00022 | .073      | 156  | .204 | .382 | .196 | .603 | .234 |  |

Prepared by: Dr.R.Velmurugan, Dept of Commerce, KAHE

| VAR00023 | .213 | .658 | .191 | .344 | .036 | .151 | 001  |
|----------|------|------|------|------|------|------|------|
| VAR00024 | .590 | .092 | .222 | .233 | .298 | .309 | .066 |
| VAR00025 | .205 | .323 | 051  | .107 | .582 | .181 | 126  |
| VAR00026 | .037 | .477 | .231 | .124 | .248 | 066  | .439 |
| VAR00027 | .248 | .007 | .082 | .027 | .061 | .769 | .069 |
| VAR00028 | .083 | .554 | .162 | .486 | .168 | 098  | .086 |
| VAR00029 | .315 | .351 | .028 | .088 | .173 | .639 | 017  |

Extraction Method: Principal Component Analysis.

Rotation Method: Varimax with Kaiser Normalization.

a. Rotation converged in 15 iterations.

# Ex.No.12

# **Cluster Analysis**

# Aim

To group heterogeneous variables into homogenous group

# Algorithm

| Step 1:  | Start the Process                                                            |
|----------|------------------------------------------------------------------------------|
|          |                                                                              |
| Step 2:  | Type quantitative data on data view window for Calorie, Sodium, Salt and Fat |
|          |                                                                              |
| Step 3:  | Select Classify from Analyze Menu                                            |
|          |                                                                              |
| Step 4:  | Select Hierarchial Cluster analysis form classify menu                       |
|          |                                                                              |
| Step 5:  | Forward all the variables introduced to variables option                     |
|          |                                                                              |
| Step 6:  | Click statistics command button and click Agglomeration Schedule option      |
|          | and click continue                                                           |
|          |                                                                              |
| Step 7:  | Click plot command button and click Dendrogram option and click continue     |
|          |                                                                              |
| Step 8:  | Click Method command button and verify Between-groups linkage option         |
|          | from Cluster Method and also verify Squared Euclidean distance from          |
|          | Measure option and click continue                                            |
|          |                                                                              |
| Step 9:  | Click Save option and click None option from Cluster Membership and click    |
|          | continue                                                                     |
|          |                                                                              |
| Step 10: | Click Ok                                                                     |
|          |                                                                              |
| Step 11: | Stop the process                                                             |

# Result

Thus cluster analysis test has been carried out by using SPSS Package.

| Agglomeration Schedule |           |           |              |               |               |            |  |
|------------------------|-----------|-----------|--------------|---------------|---------------|------------|--|
|                        | Cluster C | ombined   |              | Stage Cluster | First Appears |            |  |
| Stage                  | Cluster 1 | Cluster 2 | Coefficients | Cluster 1     | Cluster 2     | Next Stage |  |
| 1                      | 3         | 10        | 124.000      | 0             | 0             | 2          |  |
| 2                      | 3         | 4         | 414.000      | 1             | 0             | 6          |  |
| 3                      | 5         | 9         | 490.000      | 0             | 0             | 6          |  |
| 4                      | 1         | 7         | 540.000      | 0             | 0             | 5          |  |
| 5                      | 1         | 2         | 856.000      | 4             | 0             | 9          |  |
| 6                      | 3         | 5         | 1471.000     | 2             | 3             | 7          |  |
| 7                      | 3         | 6         | 3687.600     | 6             | 0             | 8          |  |
| 8                      | 3         | 8         | 5646.333     | 7             | 0             | 9          |  |
| 9                      | 1         | 3         | 25908.524    | 5             | 8             | 0          |  |

# Ex.No.13

# **Discriminant Analysis**

# Aim

To find out method of discriminating

### Algorithm

| Step 1:  | Start the Process                                                                       |
|----------|-----------------------------------------------------------------------------------------|
|          |                                                                                         |
| Step 2:  | Type two set of quantitative data and three set of qualitative data on data view window |
|          |                                                                                         |
| Step 3:  | Select classify option from Analyse menu                                                |
|          |                                                                                         |
| Step 4:  | Select Discriminant option from classify option                                         |
|          |                                                                                         |
| Step 5:  | Forward dichotomous variable to grouping variable                                       |
|          |                                                                                         |
| Step 6:  | Click Define range and enter 1 and 2                                                    |
|          |                                                                                         |
| Step 7:  | Forward rest of the variables to independent option                                     |
|          |                                                                                         |
| Step 8:  | Click statistics command button and select Means, Univariate ANOVA and                  |
|          | Box's M option from Descriptive option and select Fishers Option from                   |
|          | Function Coefficient and click continue button                                          |
|          |                                                                                         |
| Step 9:  | Click classify command button and select Leave-one-out classification option            |
|          | from Display and click command button                                                   |
|          |                                                                                         |
| Step 10: | Click Ok button                                                                         |
|          |                                                                                         |
| Step 9:  | Stop the process                                                                        |

# Result

Thus discriminant analysis test has been verified by using SPSS Package.

| -         | ,                                                                                                  |   |         |  |
|-----------|----------------------------------------------------------------------------------------------------|---|---------|--|
| Unweighte | d Cases                                                                                            | Ν | Percent |  |
| Valid     |                                                                                                    | 8 | 100.0   |  |
| Excluded  | Missing or out-of-range group codes                                                                | 0 | .0      |  |
|           | At least one missing discriminating variable                                                       | 0 | .0      |  |
|           | Both missing or out-of-range<br>group codes and at least one<br>missing discriminating<br>variable | 0 | .0      |  |
|           | Total                                                                                              | 0 | .0      |  |
| Total     |                                                                                                    | 8 | 100.0   |  |

|       |          |         |                | Valid N (listwise) |          |  |
|-------|----------|---------|----------------|--------------------|----------|--|
| VAR00 | 003      | Mean    | Std. Deviation | Unweighted         | Weighted |  |
| 1     | VAR00001 | 44.6000 | 10.16366       | 5                  | 5.000    |  |
|       | VAR00002 | 13.2000 | 6.83374        | 5                  | 5.000    |  |
|       | VAR00004 | 4.0000  | 1.41421        | 5                  | 5.000    |  |
|       | VAR00005 | 4.2000  | .44721         | 5                  | 5.000    |  |
| 2     | VAR00001 | 35.0000 | 10.00000       | 3                  | 3.000    |  |
|       | VAR00002 | 9.3333  | 6.02771        | 3                  | 3.000    |  |
|       | VAR00004 | 3.6667  | .57735         | 3                  | 3.000    |  |
|       | VAR00005 | 4.0000  | 1.73205        | 3                  | 3.000    |  |
| Total | VAR00001 | 41.0000 | 10.59650       | 8                  | 8.000    |  |
|       | VAR00002 | 11.7500 | 6.40870        | 8                  | 8.000    |  |
|       | VAR00004 | 3.8750  | 1.12599        | 8                  | 8.000    |  |
|       | VAR00005 | 4.1250  | .99103         | 8                  | 8.000    |  |

#### **Group Statistics**

# **Box's Test of Equality of Covariance Matrices**

| Log Determinants     |      |                 |  |  |  |  |
|----------------------|------|-----------------|--|--|--|--|
| VAR00003             | Rank | Log Determinant |  |  |  |  |
| 1                    | 4    | 3.117           |  |  |  |  |
| 2                    | a    | b               |  |  |  |  |
| Pooled within-groups | 4    | 5.816           |  |  |  |  |

The ranks and natural logarithms of determinants printed are those of the group covariance matrices.

a. Rank < 3

b. Too few cases to be non-singular

|          | Wilks' Lambda | F     | df1 | df2 | Sig. |
|----------|---------------|-------|-----|-----|------|
| VAR00001 | .780          | 1.691 | 1   | 6   | .241 |
| VAR00002 | .902          | .648  | 1   | 6   | .451 |
| VAR00004 | .977          | .144  | 1   | 6   | .717 |
| VAR00005 | .989          | .066  | 1   | 6   | .806 |

### **Tests of Equality of Group Means**